# **pdEnroller Overview**

http://www.pdenroller.org

# Logging in

Once you have activated your account, you will log in using the Log In link at the top of the page.

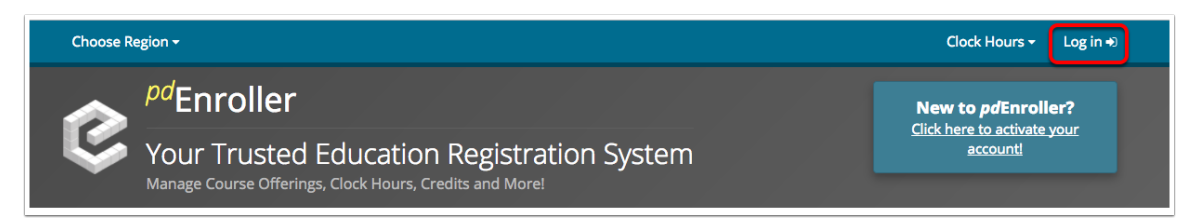

# Log in

Enter your email address and password in the boxes indicated. You may select the Remember me? checkbox if you want your login and password saved on your computer.

Alternatively, you can use the EDS Login link on the right using your EDS login credentials.

| Log into your account. |                        |    |                                                                                                    |
|------------------------|------------------------|----|----------------------------------------------------------------------------------------------------|
| Email                  |                        |    |                                                                                                    |
| ¢                      |                        |    | <b>CDS</b> Log in with EDS >                                                                                 |
| Password               |                        |    | Users with an existing pdEnroller account will be automatication in the section of a matching email address. |
|                        |                        | OR |                                                                                                    |
| Remember me?           |                        |    |                                                                                                    |
| Log into pdEnroller    | + Create a New Account |    |                                                                                                    |
|                        | Forgot your password?  |    | <b>k</b>                                                                                                    |

# pdEnroller

The screen will open to a listing of events being offered.

Features of this page include:

- 1. Event number
- 2. Start date
- 3. Partner (Sponsoring Agency)
- 4. Event title
- 5. Price
- 6. Registration status notice that the color changes with different statuses.
- 7. Calendar view switch between event list and calendar view.
- 8. Search events you can search by any term, including previous event IDs from the myESD system.
- 9. View more move to the next page of events.
- 10. Choose Region click here to select just events offered in the ESD 113 region.

| Choose   | Region -           | 0            |                                                                 | Clock Hours - Cindy -                                         |
|----------|--------------------|--------------|-----------------------------------------------------------------|---------------------------------------------------------------|
| Ç        | PdEr<br>Your       | Trustec      | Education Registration System                                   | New to pdEnroller?<br>Click here to activate your<br>account! |
|          | Events             | ⑦ Cal        | endar Search Events                                             | Q. Find your event now.                                       |
| Upcoming | g Events<br>Begins | 3<br>Partner | 0<br>Event                                                      | 5<br>Price 6                                                  |
| 23564    | Apr 26             | OESD 114     | Open Lab-Student<br>Port Angeles                                | Free Register                                                 |
| 24624    | Apr 26             | ESD 171      | Writing Effective Transition Plans, April 26, 2017              | Free Register                                                 |
| 24976    | Apr 26             | ESD 171      | Paraeducator Assessment Test                                    | \$65.00 2 Seats Left                                          |
| 23479    | Apr 27             | OESD 114     | Fiscal User Group                                               | Free Register                                                 |
| 12328    | Apr 27             | ESD 112      | WESPaC Budgeting-Human Resources (Round 2)<br>Longview Location | Free Register                                                 |
| 11963    | Apr 27             | ESD 112      | Mentor Roundtable                                               | Free Register                                                 |
| 24303    | Apr 29             | OSPI         | Digital Citizenship Leadership for Teacher-Librarians           | Free Register                                                 |
| 24169    | Apr 29             | OSPI         | Digital Citizenship Leadership for Teacher-Librarians           | Free Wait List                                                |
| 24443    | Apr 29             | ESD 112      | Employing Technology Tools for Struggling Writers Using iPad    | Free Register                                                 |
| 25026    | Apr 29             | ESD 112      | Using Observation Tools in Assessment                           | \$30.00 Register                                              |
|          |                    | View More 2  | 0                                                               |                                                               |

# **Enrolling in an Event**

Click on the title of an event to learn more about it and register.

|         | Events   | 🖰 Cal    | lendar Search Events                                            | Q Find you | r event no |
|---------|----------|----------|-----------------------------------------------------------------|------------|------------|
| pcominį | g Events |          |                                                                 |            |            |
| #       | Begins   | Partner  | Event                                                           | Price      |            |
| 23564   | Apr 26   | OESD 114 | Open Lab-Student<br>Port Angeles                                | Free       | Reg        |
| 24624   | Apr 26   | ESD 171  | Writing Effective Transition Plans, April 26, 2017              | Free       | Reg        |
| 24976   | Apr 26   | ESD 171  | Paraeducator Assessment Test                                    | \$65.00    | 2 Seats    |
| 23479   | Apr 27   | OESD 114 | Fiscal User Group                                               | Free       | Reg        |
| 12328   | Apr 27   | ESD 112  | WESPaC Budgeting-Human Resources (Round 2)<br>Longview Location | Free       | Reg        |
| 11963   | Apr 27   | ESD 112  | Mentor Roundtable                                               | Free       | Reg        |
| 24303   | Apr 29   | OSPI     | Digital Citizeship Leadership for Teacher-Librarians            | Free       | Reg        |
| 24169   | Apr 29   | OSPI     | Digital Citizenship Leadership for Teacher-Librarians           | Free       | Wait       |
| 24443   | Apr 29   | ESD 112  | Employing Technology Tools for Struggling Writers Using iPad    | Free       | Reg        |
| 25026   | Apr 29   | ESD 112  | Using Observation Tools in Assessment                           | \$30.00    | Reg        |

# **Details and Registration**

This page gives details about the class, and allows you to register.

- 1. Title (and sponsor)
- 2. Presenters
- 3. Description
- 4. Location
- 5. Dates
- 6. Add to Calendar click here to add the event to your calendar
- 7. Registration information and Register Now button
- 8. Clock hours offered
- 9. Registrar who to contact for more information
- 10. Subjects and suggested audiences

| Digital Citizenship Leadership<br>Administered by OSPI                                                                                                    | o for Teacher                                                                                                    | -Librarians                                |                                                                                                    |
|----------------------------------------------------------------------------------------------------|----------------------------------------------------------------------------------------------------|--------------------------------------------|----------------------------------------------------------------------------------------------------|
| <ul> <li>Presenters</li> <li>Shana Ferguson / Ron Wagner</li> <li>Description</li> <li>Free workshop primarily for teacher-librarians (but open to WLMA and the WA State Library that addresses these big que What is Digital Citizenship? Why does it matter?</li> <li>How Teacher-Librarians are instructional leaders in Digital C Successful models for integrating Digital Citizenship training Where to find high-quality resources to support the work of Interactive, take away activities that can be implemented in 6 free clock hours will be provided by OSPI to interested attrabe provided by the trainers.</li> </ul> | all interested educators) s<br>uestions:<br>Citizenship training<br>g across the curriculum<br>teachers and students<br>schools and districts<br>endees, and morning and | ponsored by OSPI,<br>afternoon snacks will | Registration<br>Event # 24303<br>Price<br>Free<br>Registered<br>11 / 25<br>Registration Ends<br>Thursday Apr 27, 2017 12:00 AM                                                                                                    |
| Location     R A Long HS     2903 Nichols Blvd Longview WA 98632                                                                                                    |                                                                                                    |                                            | Clock Hour Number: SPA0013<br>6 Clock Hours \$0.00                                                                                                    |
| Saturday Apr 29 2017                                                                                                    | 8:30 AM                                                                                                    | 3:30 PM                                    | Registrar<br>Dennis Small<br><sup>3</sup> Registrar<br><sup>4</sup> (360) 725-6384<br><sup>12</sup> Dennis.Small@k12.wa.us                                                                                                    |
|                                                                                                    |                                                                                                    |                                            | Social Studies Bullying / Cyber Bullying Prevention<br>Professional Learning Open Education Resources (OER)<br>Social Studies Bullying / Cyber Bullying Prevention<br>Professional Learning Open Education Resources (OER)<br>Social Media<br>Audience<br>Ed Tech Director Elementary Teacher<br>High School Teacher Information Technology Director<br>Middle School Teacher Principal<br>School District / Bullding Administrator<br>All District Staff - School and Central Office Teacher<br>Librarian |

# **Register for Event**

Click the Register Now button to be taken to the registration page. The name of the person who is logged in will automatically be filled in under Attendees. To enroll other people, click the Add Person button. You may register anyone who has an account on pdEnroller. Note: For district personnel who want to register others, but not be registered themselves, add the other users then click the Remove button by your name. This will allow you to register a group of people and pay for all at once. No special permissions are needed.

Register for Event

| Add Attendees 🕨                                                                                       | Verify 🕨                  | Confirmati              | on                                             |
|----------------------------------------------------------------------------------------------------|---------------------------|-------------------------|------------------------------------------------|
| Digital Citizenship Leadersh<br>Event #24303 Shana Ferguson Ron Wagner<br>11 / 25 Registered<br>Dates | ip for Teacher-Librarians |                         |                                                |
| Saturday April 29 2017                                                                                |                           | 8:30 AM                 | 3:30 PM                                        |
|                                                                                                    |                           |                         |                                                |
| Attendees + Add Person                                                                                |                           |                         |                                                |
| Cindy Jouper                                                                                          |                           | Free                    | × Remove                                       |
| Click 'Add Person' to include additional people                                                       | on this registration.     | You are responsible for | payment for <b>all</b> people you<br>register. |
|                                                                                                    |                           | < Catalog               | <pre>     Event     Next Step &gt; </pre>      |

# **Verify Registration**

Verify that all information is correct then click Register to complete the regsitration. If there is a fee to register, you will be asked to enter your payment information. A confirmation email will be sent.

| /erify                                                            | Registratic                                                        | )n<br>verify⊁                                              | ca       | onfirmation |
|-------------------------------------------------------------------|--------------------------------------------------------------------|------------------------------------------------------------|----------|-------------|
| • Your regist                                                     | ration is <b>not complete.</b> P                                   | lease verify your registration details and click 'Register | " below. |             |
| Digital C<br>Event #2430<br>13 / 25 Regis<br>Dates<br>Saturday Ap | Citizenship Leac<br>3 Shana Ferguson Ron<br>:tered<br>pril 29 2017 | lership for Teacher-Librarians<br><sub>Wagner</sub>        | 8:30 AM  | 3:30 PM     |
|                                                                   |                                                                    |                                                            |          |             |
| ttendees                                                          |                                                                    |                                                            |          |             |
| Cindy                                                             | Jouper                                                             |                                                            |          | \$0.0       |
|                                                                   |                                                                    | Total                                                      |          | ¢0.(        |

## **Managing Your Events**

To see and manage events for which you have registered, click on your name at the top of the page and pull down to "My Events".

| c | lock Hours <del>-</del> | Cindy <del>-</del> |
|---|-------------------------|--------------------|
|   | 🛔 Cindy Jo              | uper 🚓             |
|   | & Passwor               | d                  |
|   | Preferer                | ices               |
|   | 🋗 My Even               | ts                 |
|   | O Clock Ho              | ours               |
|   | 🖽 My Prese              | entations          |
|   | 🕒 Log off               |                    |

#### **My Events**

You will see any events that you are registered for. To cancel your registration, click the Cancel Registration button. (A grayed-out button indicates that this service is not available for this event and you will need to contact the registrar to be removed from the class.)

| & Password                                                          |           |       |
|---------------------------------------------------------------------|-----------|-------|
|                                                                     |           |       |
| Preferences     Upcoming Events                                     |           |       |
| My Events     Digital Citizenship Leadership for Teacher-Librarians | 4/29/2017 | Activ |
| Clock Hours                                                         |           |       |

## **Event Page**

Clicking on the Event Page button takes you to the following page, which lists announcements, the agenda and any files that the instructor has uploaded for the class. There is also a link to the email for the registrar.

| Digital Citizenship Leadership for Teacher-Librarians                                                                                                    | 🎍 My Events                                                                                                    |
|----------------------------------------------------------------------------------------------------|----------------------------------------------------------------------------------------------------|
| Announcements                                                                                                    | Sessions                                                                                                    |
| Agenda Welcome and Introductions Logistics (Bathrooms, Drinking Fountain, Acronym Chart, Parking Lot, Power Outlets) Ice Breaker & Build your Survival Tool kit Overview of Digital Citizenship/Media Literacy Digital Etiquette (Moodle Model) Lunch Jigsaw & Share-out Take-it-Back Wrap Up, Clock Hours, & Evaluations | Sat, Apr 29, 2017<br>8:30 AM - 3:30 PM<br>Add to Calendar<br>Contacts<br>Dennis Small<br>Registrar<br>M Dennis Small@k12.wa.us |
| 𝗞 Files                                                                                                    | Course Tasks                                                                                                    |
| *                                                                                                    | Clock Hours Evaluation                                                                                                    |

# **Changing your Password**

To change your password, pull down under your name to the Password link.

| c | lock Hours <del>-</del> | Cindy <del>-</del> |  |  |  |  |
|---|-------------------------|--------------------|--|--|--|--|
|   | 🛔 Cindy Jo              | uper 🖓             |  |  |  |  |
|   | <b>♀</b> Passwor        | d                  |  |  |  |  |
|   | Preferences             |                    |  |  |  |  |
|   | 🛗 My Events             |                    |  |  |  |  |
|   | O Clock Ho              | ours               |  |  |  |  |
|   | 🖽 My Prese              | entations          |  |  |  |  |
|   | 🕒 Log off               |                    |  |  |  |  |

# **Change Password**

Fill in your current password, your new password and confirm the new password. Be sure you follow the password rules highlighted in yellow.

| My Account                    | Home / Account / Change Passv | vord              |          |                                                                                    |
|-------------------------------|-------------------------------|-------------------|----------|------------------------------------------------------------------------------------|
| Profile                       | <b>&amp;</b> Change Pas       | sword             |          |                                                                                    |
| ৭ Password                    | •                             |                   |          |                                                                                    |
| Preferences                   | Current password              |                   |          | Your password must be at least<br><b>8 characters</b> long and contain at least    |
| 🗂 My Events                   | New password                  |                   |          | three of the following: Lower case letter,<br>upper case letter, a number, special |
| Clock Hours     Presentations | Confirm new password          |                   |          | character.                                                                         |
| E Presentations               |                               | ✓ Change Password | × Cancel |                                                                                    |
|                               |                               |                   |          |                                                                                    |

## **My Preferences**

The My Preferences link allows you to change which topics you are subscribed to.

| My Account       | Home / Account / Preferences                                      |                                           |                                                 |
|------------------|-------------------------------------------------------------------|-------------------------------------------|-------------------------------------------------|
| 🛔 Profile        | M. Droforoncoc                                                    |                                           |                                                 |
| & Password       | My Preferences                                                    |                                           |                                                 |
| Preferences      | My Preferred Subjects                                             |                                           |                                                 |
| 🗂 My Events      | As a registered user, you can choose to rec<br>from the subjects: | eive email notifications when new courses | are made available. To subscribe, please select |
| O Clock Hours    | Accounting / Business Services                                    | Evaluation                                | Professional Learning                           |
|                  | Accounts Payable                                                  | Family Support Services                   |                                                 |
| Egi resentations | Alternative Learning                                              | Fine Arts                                 | Safety                                          |
|                  | Assessment                                                        | Graduation Requirements                   | SAS                                             |
|                  | Behavior Management                                               | Harassment and Intimidation               | School Improvement                              |
|                  | Bullying / Cyber Bullying Prevention                              | Health                                    | Science / SMERC                                 |
|                  | Career and Technical Education (CTE)                              | Highly Capable                            | Skyward Fiscal                                  |
|                  | Choice Transfer                                                   | Human Resources                           | Skyward Human Resources                         |
|                  | Communications                                                    | Intervention                              | Skyward Payroll                                 |
|                  | Community Services                                                | □ LAP                                     | Skyward Student                                 |
|                  | Crystal Reports                                                   | 🗆 I AP / Title                            | Social Emotional                                |

# **Clock Hours**

The Clock Hours link will show you any credits or clock hours you have earned. You can download an unofficial copy of your transcript here.

| My Account                       | My Credits and Clock Hours                                                                                                    |                                                                                                    |                          |              |  |  |  |
|----------------------------------|----------------------------------------------------------------------------------------------------|----------------------------------------------------------------------------------------------------|--------------------------|--------------|--|--|--|
| Profile Password                 | In Your Queue                                                                                                    |                                                                                                    |                          |              |  |  |  |
| • Preferences                    | Event                                                                                                    | Dates                                                                                                    | Clock Hours<br>Available | Next Actions |  |  |  |
| 🗂 My Events                      | No classes in your upcom                                                                                                    | No classes in your upcoming queue offer clock hours, or the sponsoring organization doesn't support online payment. |                          |              |  |  |  |
| O Clock Hours<br>☐ Presentations | <ul> <li>O Clock Hours require course attendance, post event survey, and a processing fee in addition to course fees.</li> <li>You must choose between receiving credit and clock hours if both are available. Only one may be awarded.</li> <li>Transcripts</li> <li>▲ Download Unoffical Transcripts</li> <li>Completed Clock Hours</li> </ul> |                                                                                                    |                          |              |  |  |  |
|                                  | Title                                                                                                    | Start ↓                                                                                                    | Hou                      | urs          |  |  |  |
|                                  | No attendances completed.                                                                                                    |                                                                                                    |                          |              |  |  |  |

# **Changing your profile**

To update your profile, pull down to your full name. This is where you can update your email address, name, address and/or district information.

| c | lock Hours <del>-</del>         | Cindy <del>-</del> |  |  |  |
|---|---------------------------------|--------------------|--|--|--|
|   | 🛔 Cindy Jo                      | uper 🚓             |  |  |  |
|   | & Passwor                       | d                  |  |  |  |
|   | Preferences                     |                    |  |  |  |
|   | 🛗 My Events                     |                    |  |  |  |
|   | <ul> <li>Clock Hours</li> </ul> |                    |  |  |  |
|   | 🖽 My Prese                      | entations          |  |  |  |
|   | 🕒 Log off                       |                    |  |  |  |

# **Reporting problems**

If you need to ask for help, report a bug or make a suggestion for improvement, look for the Submit Feedback link at the bottom of the page.

| Courses Ad | ministered By:   ESD 112   ESD 123   ESF | 0 171 OESD 114 OSPI All<br>Professional Development Enroller | © 2017 Educational Service District 112 |
|------------|------------------------------------------|--------------------------------------------------------------|-----------------------------------------|
|            |                                          |                                                              | Privacy Policy / Submit Feedback        |

# **Website Support Form**

Choose Support, Bug or Suggestion, and if you are having trouble with a particular part of the site copy and paste the web address (URL) in the form.

| 📢 Website | Support                       |               |                  |           | ×              |
|-----------|-------------------------------|---------------|------------------|-----------|----------------|
| For event | and payment issu              | es/questions, | please contact y | our regis | trar directly. |
| Email     | C c                           | 5             |                  |           |                |
| URL       | 1                             |               |                  |           |                |
|           | <ul> <li>Support Ø</li> </ul> | 🔿 Bug 🏦       | OSuggestion      | Ŷ         |                |
| Details   |                               |               |                  |           |                |
|           |                               |               | * (              | Cancel    | ✓ Submit       |